|                              | <u>२</u> 🖽 🔍 |        |          |                       |  |  |
|------------------------------|--------------|--------|----------|-----------------------|--|--|
| Gmail +                      | □ • C        | 更多 ~   | 第1- 列(共有 | 列) < > 🔯 -            |  |  |
| 撰宫                           | □ 主要         | 🎿 社交網路 | ● 促銷(    | 顯示密度:<br>✓ 標準(較大顯示畫面) |  |  |
| 收件匣                          |              |        |          | 適中 (較大顯示畫面)<br>密集     |  |  |
| 已加重號<br>重要郵件                 |              |        |          | 設定收件匣                 |  |  |
| 寄件備份<br>草稿                   |              |        |          | ┏ 設定                  |  |  |
| 社交圈<br>の 好友                  |              |        |          | 背景主題                  |  |  |
| の家人<br>の歌友                   |              |        | ~        | 意見回饋<br>證明            |  |  |
|                              |              |        | 2        | Prod A at             |  |  |
| Personal<br>Travel<br>更多 ▼   |              |        |          |                       |  |  |
| 2                            | ٩            |        |          |                       |  |  |
|                              |              |        |          |                       |  |  |
|                              |              |        |          |                       |  |  |
|                              |              |        |          |                       |  |  |
|                              |              |        |          |                       |  |  |
| Elic ± 30 fcc (r/ cm pmma im | an .         |        |          |                       |  |  |
| 99<br>最近未進行任何即時通<br>發起新的即時通訊 | Я,           |        |          |                       |  |  |

1. 首先登入 Gmail 帳戶, 然後按 << 設定 >>

2. 按 << 篩選器和封鎖的地址 >>

| → C A https://m                                               | ail.google.com/mail/u                    | /0/?zx=7ixyprihwhl1#settings/general 🛞 🤋                                                                    | \$ |
|---------------------------------------------------------------|------------------------------------------|----------------------------------------------------------------------------------------------------|----|
| Google                                                        |                                          | ् २ 🗰 🛛                                                                                                    |    |
| Gmail -                                                       | 設定                                       | Q -                                                                                                    |    |
| 擬宮                                                            | 一般設定標籤 收件 離線設定 背景主題                      | 中里 帳戶和匯入 篩選器和封鎖的地址 轉寄和 POP/IMAP 即時通訊 研究室                                                                    |    |
| 收件里<br>已加星號<br>重要郵件<br>寄件備份                                   | 語言:                                      | Gmail 顯示語言:中文(繁體)<br>為其他 Google 產品變更語言設定<br>顯示所有語言選項                                                        |    |
| 草稿<br>社交圏                                                     | 電話號碼:                                    | 預設國碼: 香港 ・ 3                                                                                                |    |
| <ul> <li>好友</li> <li>家人</li> <li>點頭之交</li> <li>追蹤中</li> </ul> | 頁面大小上限:                                  | 每頁顯示 50 ▼ 個會話群組<br>每頁最多顯示 250 ▼ 個聯絡人                                                                        |    |
| Personal<br>Travel                                            | 圖片:                                      | <ul> <li>● 一律類示外部圖片 - 時解詳情</li> <li>● 顯示外部圖片時,必須先詢問我</li> </ul>                                             |    |
| £≫ <b>•</b>                                                   | 預設的回覆模式:<br>瞭解詳情                         | <ul> <li>◎ 回覆</li> <li>○ 回覆所有人</li> </ul>                                                                   |    |
|                                                               | 預設文字樣式:<br>(使用工具列上的「珍喻格式]<br>按鈕重設預設文字儀式) | Sans                                                                                                    |    |
|                                                               | 會話群組檢視:<br>(設定是否要將相同主題的<br>電子都件串這成一個群組)  | <ul> <li>● 開啟會話群組檢視</li> <li>● 關閉會話群組檢視</li> </ul>                                                          |    |
| 最近未進行任何即時通訊                                                   | <b>透過 Google+ 傳送</b><br>電子郵件:<br>瞭解詳情    | 哪些人可以透過変的 Google+ 個人資料傳送電子都件給您? Google+上的任何人 ▼<br>如果其他人 (非社交圈成員) 透過這種方式傳送電子郵件給您,則必須獲得您的同意,日後才能<br>傳送更多郵件給您。 | ſ  |
| 發起新的即時通訊                                                      | 傳送並封存:<br>瞭解詳情                           | ◎ 在回覆中顯示 [傳送並封存] 按鈕<br>◉ 在回覆中隱藏 [傳送並封存] 按鈕                                                                  |    |
|                                                               | 取消傳送:                                    | <ul> <li> <b>啟用「取消傳送」功能</b><br/>取消傳送期限: □0 ▼ 利內     </li> </ul>                                             |    |
| and the second second                                         | <b>星號</b> •                              | <b>將星號拖电到底下的使用 (或不使用) 清單。</b> 連續點躍郵件時,星號會按昭下方顯示的順序輪                                                         | à  |

3. 按 << 建立新篩選器 >>

| M設定- @gmail.co ×                                                                                    |                                                                                                    |
|----------------------------------------------------------------------------------------------------|----------------------------------------------------------------------------------------------------|
| ← → C 🔒 https://ma                                                                                  | ail.google.com/mail/u/0/?zx=7ixyprihwhl1#settings/filters                                                                                                    |
| Google                                                                                              | · · · · · · · · · · · · · · · · · · ·                                                                                                    |
| Gmail -                                                                                             | 設定 🍫 -                                                                                                    |
| ğa<br>收件匣<br>已加星號<br>重要郵件<br>寄件備份<br>草稿<br>▼社交圈<br>♥友<br>家人<br>SI頭之交<br>』 温蹤中<br>Personal<br>Travel | <ul> <li>一般設定 標籤 收件匣 帳戶和匯入 篩選器和封鎖的地址 轉寄和 POP/IMAP 即時通訊 研究室<br/>離線設定 背景主題</li> <li>所有外來郵件都會客用以下篩選器:</li> <li>選取: 全選. 全不選</li> <li>運出 剛除</li> <li>建立新篩選器 匯入篩選器</li> <li>下列電子郵件地址已遭封鎖。這些地址寄來的郵件會顯示在100 坂郵件1中:</li> <li>您目前尚未封鎖任何地址。</li> <li>選取: 全選. 全不選<br/>解除封鎖所當地址</li> </ul> |
| 更多 - Q<br>意 - Q<br>最近未進行任何即時通訊<br>發起新的即時通訊                                                          |                                                                                                    |
| ÷ • •                                                                                               |                                                                                                    |

4. 在寄件人內鍵入 <u>cs@grandfg.com</u>, 然後選擇 有附件, 再按 << 根據這個搜 尋條件建立篩選器 >>

| Google                     | Q                                                                                                    |  |
|----------------------------|----------------------------------------------------------------------------------------------------|--|
| Gmail -                    | 師選器     寄件者     cs@grandfg.com     ▲     Cs@grandfg.com     ▲     Cs@grandfg.com     S     Cs@grandfg.com     Cgrandfg.com     Cs@grandfg.com     S     Cs@grandfg.com     S     S     S     Cs@grandfg.com     S     S |  |
| 撰宫                         | 收件人                                                                                                    |  |
| 收件匣<br>已加星號<br>重要郵件        | 主旨                                                                                                    |  |
|                            | 包含字詞                                                                                                    |  |
|                            | Q. 不包含字詞                                                                                                    |  |
| D of L Mar - In Pressed 17 | ☑ 有附件 ← 6                                                                                                    |  |
| 最近未進行任何即時通                 | <ul> <li>☑ 有附件 ← 6</li> <li>副 排除即時通訊</li> </ul>                                                                                                    |  |

5. 選擇 不要將它傳送到到垃圾郵件, 再按 << 建立篩選器 >>

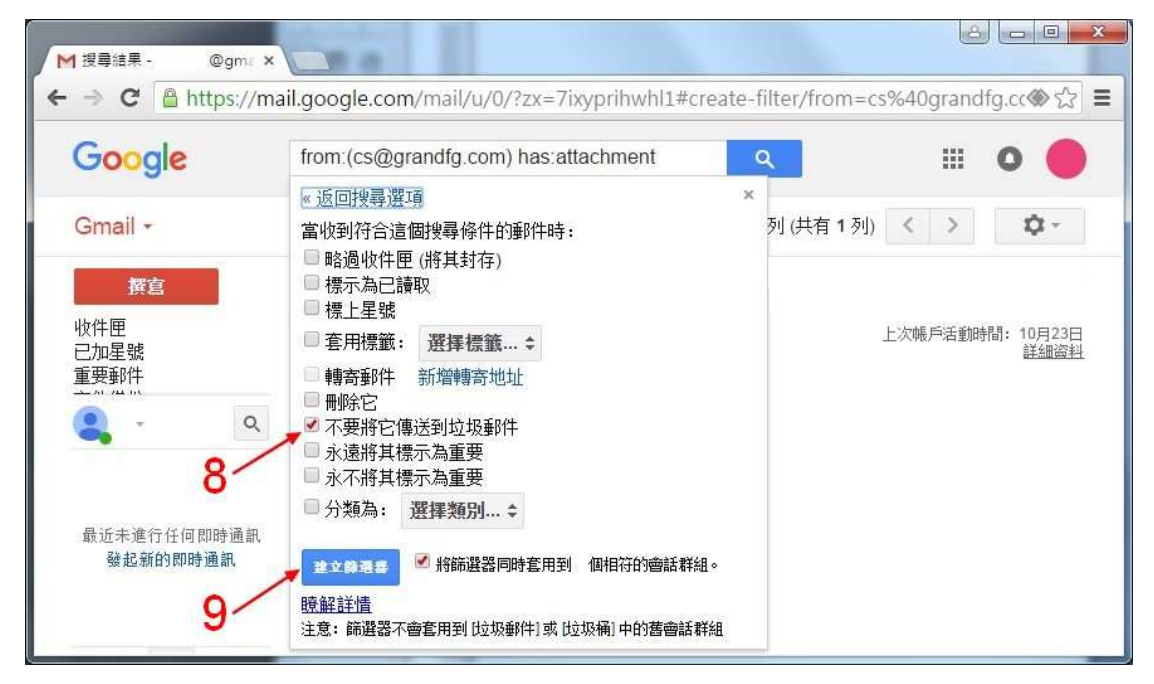